# DesignaKnit USB Kabel

## **Onderdelen Lijst**

- 1. DesignaKnit USB kabel
- 2. KnitLink Arm (niet voor BL1USB, BL3USB, BL7USB of SL3USB)
- 3. CDROM met test programma en USB drivers

### **Software Installatie**

## Let op: INSTALLEER DE SOFTWARE VOORDAT U DE DESIGNAKNIT USB KABEL OP DE COMPUTER AANSLUIT

- 1. Plaats de installatie CD in de CDROM drive
- 2. Het installatie programma zal automatisch starten
- 3. Als autorun niet aanstaat op uw computer, zoek de CDRom en dubbelklik op autoplay.exe in de root van de CD
- 4. Volg de instructies die op het beeldscherm komen, de InstallShield installatie wizard zal u door het proces leiden

### **Kabel Installatie**

- 1. Maak de DesignaKnit USB kabel vast aan een vrije USB poort van uw computer
- 2. Windows zal aangeven "Nieuwe hardware gevonden"
- 3. Laat bij voorkeur Windows naar de drivers zoeken
- 4. Als ze niet gevonden worden, vertel Windows dat de drivers op de CDROM staan
- 5. Als Windows zegt dat de drivers niet compatibel zijn, druk op "Toch doorgaan"
- 6. De USB Serial Converter is nu geinstalleerd
- 7. Windows zal opnieuw aangeven "Nieuwe hardware gevonden"
- 8. Laat bij voorkeur Windows naar de drivers zoeken
- 9. Als ze niet gevonden worden, vertel Windows dat de drivers op de CDROM staan
- 10. Als Windows zegt dat de drivers niet compatibel zijn, druk op "Toch doorgaan"
- 11. De USB Serial poort is nu geinstaleerd
- 12. De installatie is voltooid
- 13. Op sommige systemen is een herstart nodig na de installatie van de USB drivers

### Test de installatie

Met behulp van het test programma kunt u vaststellen of alles werkt.

- 1. Start het test programma (DK USB Link test)
- 2. Volg de instructies

Noot: als u de virtuele poort niet weet of niet kunt vinden, kunt u een lijst met beschikbare poorten laten maken door op Omhaal te drukken zonder een poort nummer op te geven. De poort met het hoogste nummer is meestal de virtuele poort. Het poortnummer dat u tijdens de test gebruikt en waarop de kabel werkend bevonden is, kunt u gebruiken in DesignaKnit.

## DesignaKnit USB link aansluiten op uw breimachine

Noot: onderstaande is niet van toepassing op de Brotherlink 1 USB, Brotherlink 3 USB, Brotherlink 7 USB en Silverlink 3 USB.

- 1. Schuif de slede naar het midden van het naaldenbed.
- 2. Plaats de onderkant van de ScreenLink arm met de twee lagen klittenband nog aan de onderkant bevestigd op de slede.
- 3. Plaats de KnitLink Box met de twee lagen klittenband nog aan de onderkant op de console van de machine. Richt de rode stip naar u toe en de kabel van u af.
- 4. Controleer of de magneet aan het eind van de KnitLink Arm precies langs de rode stip gaat en deze zo dicht mogelijk passeert zonder deze te raken als de slede voorbij komt.

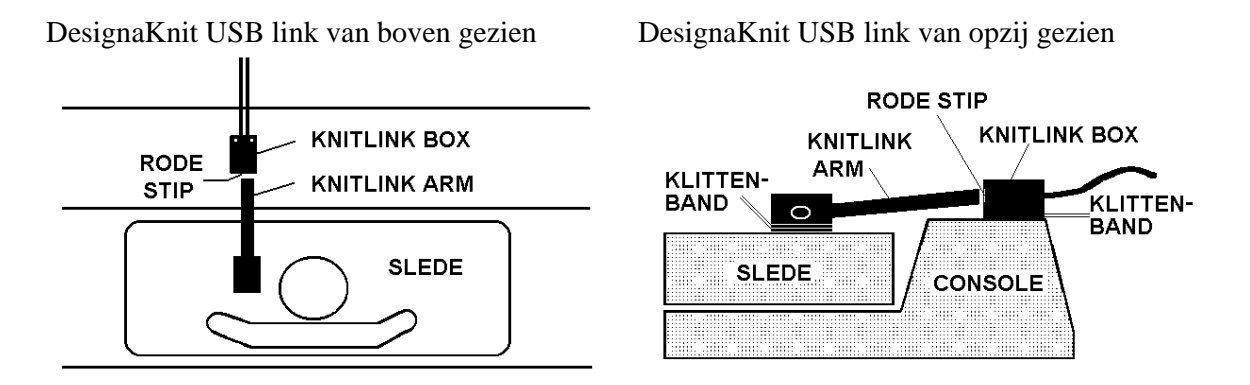

- 5. Zitten de KnitLink Arm en KnitLink Box op de juiste plek, verwijder dan de beschermstrip en plak ze stevig vast op de slede en op de console van de breimachine.
- 6. Pas de plaats van de KnitLink Box en de KnitLink Arm aan door de klittenband bevestiging uit elkaar te trekken en controleer of de arm en box elkaar op een afstand van ongeveer 2 tot 3 mm passeren. Soms is het nodig om de Knitlink Arm iets te verstellen om de juiste plaats te bepalen.
- 7. Duw de arm en de box stevig vast zodat deze op zijn plaats blijven.
- 8. Controleer of de KnitLink Arm nergens achter blijft haken als de slede wordt verschoven, bijv. Ponskaarten.
- 9. Als u extra stukjes zelfklevend klittenband koopt kunt u de DesignaKnit USB Link op meerdere machines gebruiken.
- 10. Wilt u uw breimachine weer inpakken, dan kunt u de DesignaKnit USB Link eenvoudig verwijderen door de delen met klittenband van elkaar te trekken.

Noot: bovenstaande is niet van toepassing op de Brotherlink 1 USB, Brotherlink 3 USB, Brotherlink 7 USB en Silverlink 3 USB.